## RECUPERO PIN DA APP AXIOS FAMIGLIA

Entrare nell' App AXIOS FAMIGLIA Cliccare sulle tre linee orizzontali poste in alto a sinistra (vedi freccia) .11 🕆 🔂  $\equiv \mathcal{O}$ A.S. 2024/2025  $[\rightarrow$ Home 19 sabato OTTOBRE 2024 3 Non sono presenti attività.

Nella nuova schermata cliccare in basso a sinistra su Versione Web (vedi freccia)

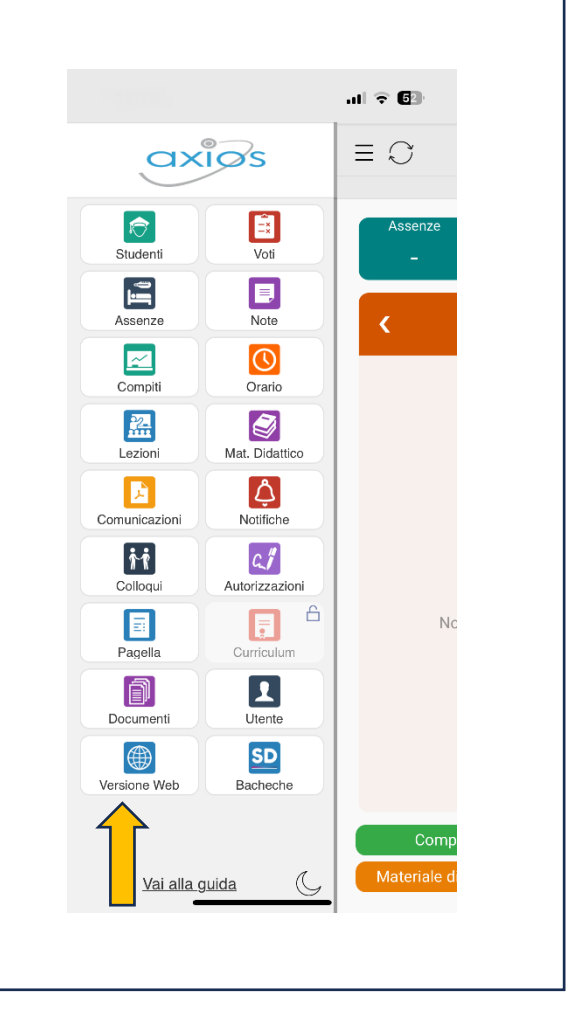

Nella nuova schermata cliccare in alto a destra sull'immagine (vedi freccia)

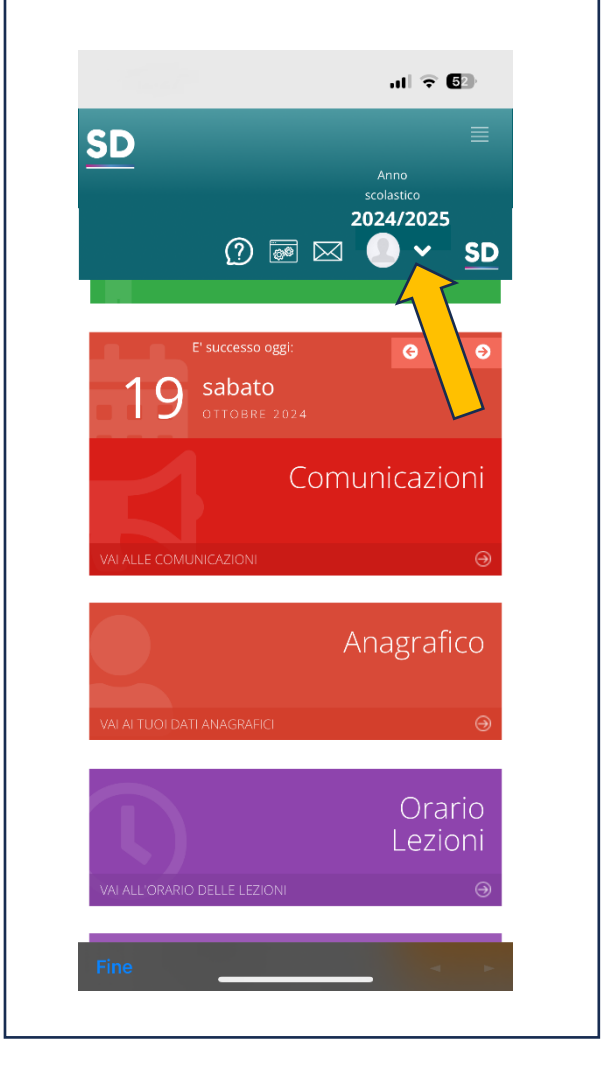

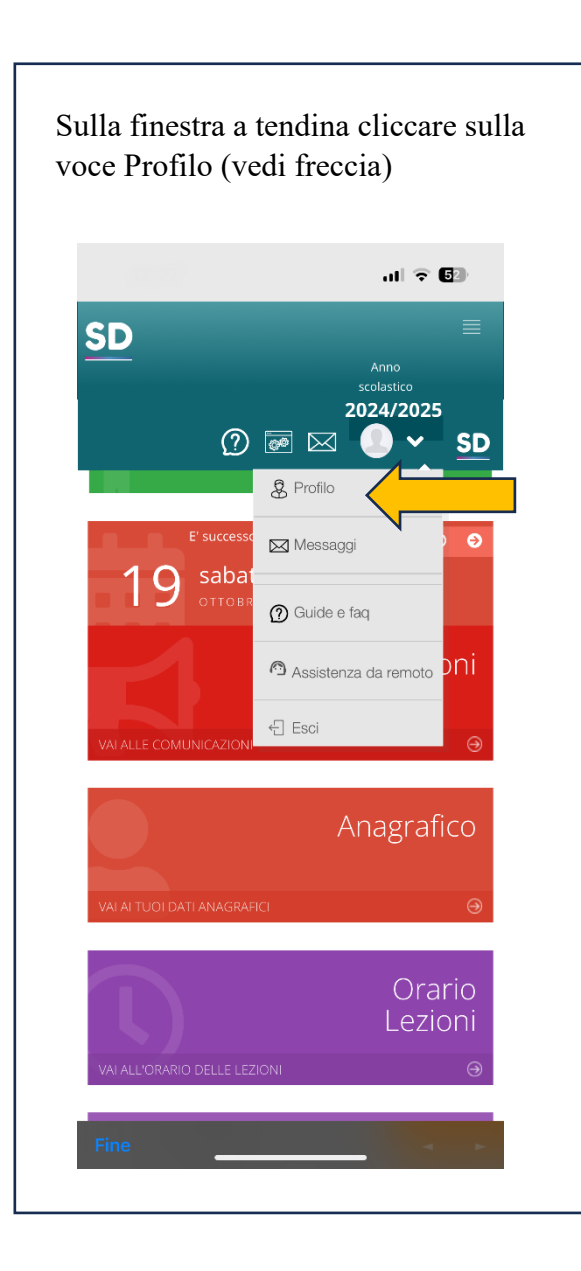

| Sulla nuova schermata scorrere verso il<br>basso fino a quando non si vede questa<br>schermata. Quindi cliccare su<br>"cambia password e/o PIN"                          |  |
|----------------------------------------------------------------------------------------------------|--|
|                                                                                                    |  |
|                                                                                                    |  |
| Dati Personali       Cambia Avatar         Utente, Cambia Password e/o PIN       Privacy         Preferenze       Utenze esterne collegate         Cognome       Cognome |  |
| Nome                                                                                                    |  |
| Cellulare<br>Codice fiscale                                                                                                    |  |
| Indirizzo Mail Scuola Digitale                                                                                                    |  |

Sulla nuova schermata scorrere verso il basso fino a quando non si vede questa schermata. Quindi cliccare sul pulsante rosso: "Rigenera pin utente"

| Ultimo                                                                         | e utente:<br>o accesso:                                                                                                    |
|--------------------------------------------------------------------------------|----------------------------------------------------------------------------------------------------|
| Ultimo rese                                                                    | t password effettuato                                                                                                    |
| Password (                                                                     | Corrente                                                                                                    |
| Nuova Pasa<br>La passwor<br>caratteri e<br>sia numeri<br>maiuscole<br>(!@\$#.) | sword<br>rd DEVE essere almeno di 10<br>non superiore a 20, deve contenere<br>che lettere, sia minuscole che<br>ed almeno un carattere speciale |
| Digitare                                                                       | a password scena                                                                                                    |
| Ridigita Nu<br>Ridigitare                                                      | lova Password                                                                                                    |
| Salva                                                                          | Annulla                                                                                                    |
| Rigenera                                                                       | a pin utente                                                                                                    |
| © Axios Itali<br>ro Elettroni                                                  | ia  <br>ico Famiglie [1.0.0]  <br>                                                                                                    |

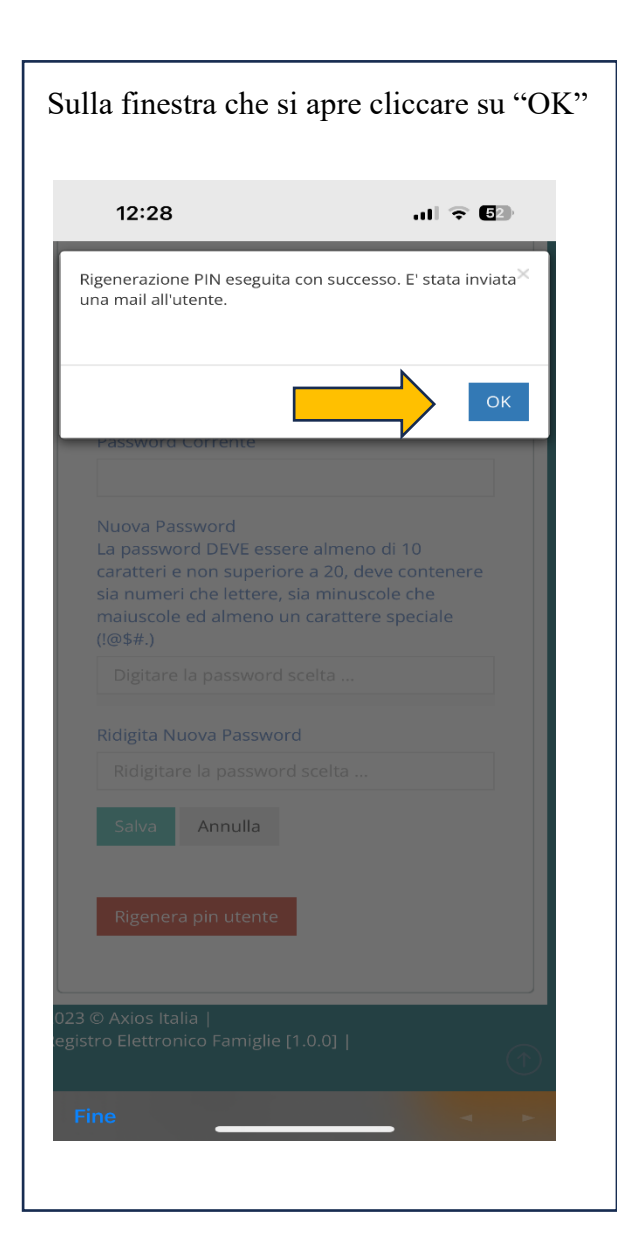

| Codice utente:<br>Ultimo accesso:<br>Ultimo reset password effettuato<br>Password Corrente<br>Nuova Password<br>La password DEVE essere almeno di 10<br>caratteri e non superiore a 20, deve contenere<br>sia numeri che lettere, sia minuscole che<br>maiuscole ed almeno un carattere speciale<br>((@\$#.)<br>Digitare la password scelta |
|----------------------------------------------------------------------------------------------------|
| Ultimo reset password effettuato Password Corrente Nuova Password La password DEVE essere almeno di 10 caratteri e non superiore a 20, deve contenere sia numeri che lettere, sia minuscole che maiuscole ed almeno un carattere speciale ((@\$#.) Digitare la password scelta                                                              |
| Password Corrente Nuova Password La password DEVE essere almeno di 10 caratteri e non superiore a 20, deve contenere sia numeri che lettere, sia minuscole che maiuscole ed almeno un carattere speciale (@\$#.) Digitare la password scelta                                                                                                |
| Nuova Password<br>La password DEVE essere almeno di 10<br>caratteri e non superiore a 20, deve contenere<br>sia numeri che lettere, sia minuscole che<br>maiuscole ed almeno un carattere speciale<br>(I@\$#.)<br>Digitare la password scelta                                                                                               |
| Digitare la passivoro sceita                                                                                                    |
|                                                                                                    |
| Ridigita Nuova Password<br>Ridigitare la password scelta                                                                                                    |
| Salva Annulla                                                                                                    |
| Rigenera pin utente                                                                                                    |

Controllare la propria casella di posta elettronica, nella quale troverete una e-mail di **scuoladigitale** contenente il nuovo PIN che servirà per giustificare le assenze.

P.S. nel caso in cui non ci dovesse essere la e-mail, controllare la cartella SPAM.

Se nella cartella SPAM non dovesse esserci nulla, inviare una e-mail a czic813004@istruzione.it